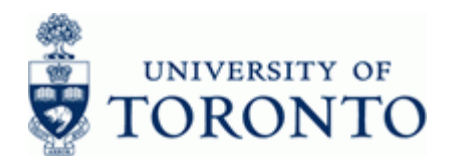

### Work Instruction

## **Display Funds Center Master Record**

### When to Use

Use this procedure to display the master record data for a Funds Center. The master record will display information about the Funds Center such as:

- Classification
- Parent Funds Center
- Contact information for Funds Center departmental owner/administrator

#### Steps

• Obtain the Funds Center number to be reviewed

### Menu Path

Use the following menu path(s) to begin this transaction:

 Accounting → Funds Management → Master Data → Funds Center → Individual Processing → Display

### Transaction Code

FMSC

•

#### Helpful Hints

- If the Funds Center number is not known, use the imatchcode button to perform a search.
- The *Person responsible* and *Address* sections are only updated upon request. Please contact your FAST representative.
- FIS Master Record Forms: <u>http://www.finance.utoronto.ca/forms/fismaster.htm</u>
- Funds Center number ranges:

- 100000 199999 200000 - 299999
- Principal Investigator accounts:

Operating Funds & Ancillary Operations:

FMSC

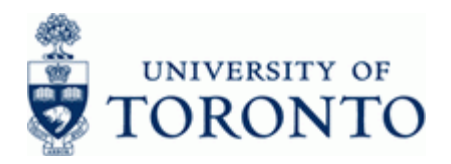

### **Detailed Procedure**

**1.** Start the transaction using the menu path or transaction code.

# SAP Easy Access University of Toronto Menu

| Menu Edit Favorites Extras System Help     |                                       |
|--------------------------------------------|---------------------------------------|
| 8 4 H C G 🗞 L H H S T L S K 🛛 🛛 🖉 🖳        | e e e e e e e e e e e e e e e e e e e |
| SAP Fasy Access University of Toronto Menu |                                       |
|                                            |                                       |
|                                            |                                       |
| SAP Easy Access University of Toronto Menu |                                       |
|                                            |                                       |
|                                            |                                       |
|                                            |                                       |
|                                            |                                       |
|                                            |                                       |
|                                            |                                       |

2. Double-click C FMSC - Display .

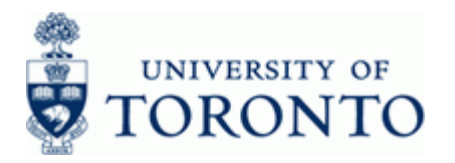

# **Display Funds Center in FM Area**

|                                 |               | Goto Extras System Help                             |   |
|---------------------------------|---------------|-----------------------------------------------------|---|
| Display Funds Center in FM Ares | 0             | u 🕢 🔲 I 😋 😧 🕒 H) H) H H H H H H H H H H H H H H H H |   |
|                                 | Display Funds | Center in FM Area                                   |   |
|                                 | FM area       |                                                     |   |
|                                 |               |                                                     |   |
| Id Genter I OT                  |               |                                                     |   |
|                                 | Funds Center  | ٥                                                   |   |
|                                 | FM Area       | UOFT                                                |   |
|                                 |               |                                                     |   |
|                                 |               |                                                     |   |
|                                 |               |                                                     |   |
|                                 |               |                                                     |   |
|                                 |               |                                                     |   |
|                                 |               |                                                     |   |
|                                 |               |                                                     |   |
|                                 |               |                                                     |   |
|                                 |               |                                                     |   |
|                                 |               |                                                     |   |
|                                 |               |                                                     |   |
|                                 |               |                                                     |   |
|                                 |               |                                                     |   |
|                                 |               |                                                     |   |
|                                 |               |                                                     |   |
|                                 |               |                                                     |   |
|                                 |               |                                                     |   |
|                                 |               |                                                     |   |
|                                 |               |                                                     |   |
|                                 |               |                                                     |   |
|                                 |               |                                                     |   |
|                                 |               |                                                     |   |
| 4                               |               |                                                     |   |
|                                 |               |                                                     |   |
|                                 |               |                                                     |   |
|                                 |               |                                                     |   |
|                                 |               |                                                     |   |
|                                 |               |                                                     |   |
|                                 |               |                                                     | 4 |

**3.** Complete the following as required:

| Field Name   | Required/Optional/<br>Conditional | Description                                                                                                    |
|--------------|-----------------------------------|----------------------------------------------------------------------------------------------------|
| Funds Center | Required                          | A six digit code, starting with "1" or "2" used to<br>record the funding and spending transactions for<br>financial activity reported on a fiscal year basis.<br>(i.e. operating, ancillary, principal investigator<br>(PI), etc.). |

**4.** Click 🤡 .

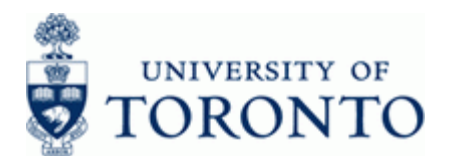

# **Funds Center Display**

| Funds center Edit Go     |                                                     |   |
|--------------------------|-----------------------------------------------------|---|
| Ø                        | 8 4 🗐 C 😧 C H H H K K K K K K K                     |   |
| Funds Center Dis         | splay                                               |   |
| 🔀 Period 📝 Long Te       | ext Classification 🖾 Drilldown 🗞 Change documents 🔤 |   |
| FM Area                  | port 🕑 University of Toronto                        |   |
| Funds Center             | 100654                                              |   |
| Analysis Time Frame from | 01.01.1900 Analysis Time Frame to 31.12.9999        |   |
| 😞 Basic data             | Hierarchy                                           |   |
|                          |                                                     |   |
| Names                    |                                                     |   |
| Name                     | Fin:Financial Servic                                |   |
| Description              | Fin:Financial Services Department                   |   |
| Basic data               |                                                     |   |
| Valid From               | 01.01.1900 Valid Until 31.12.9999                   |   |
| Authorization group      | BUSAFF                                              |   |
| Fund Default Value       |                                                     |   |
| Company Code             |                                                     |   |
| Business Area            |                                                     |   |
| Person responsible       |                                                     |   |
| User name                | CHOYH                                               |   |
| Name                     | Helen Choy                                          |   |
|                          |                                                     |   |
|                          |                                                     |   |
|                          |                                                     |   |
|                          |                                                     |   |
|                          |                                                     |   |
|                          |                                                     |   |
|                          |                                                     |   |
|                          |                                                     |   |
|                          |                                                     |   |
|                          |                                                     |   |
|                          |                                                     |   |
|                          |                                                     |   |
| •                        |                                                     |   |
| 2                        |                                                     |   |
|                          |                                                     |   |
|                          |                                                     | 4 |

**5.** Perform one of the following:

| If You Want to                                      | Go To         |
|-----------------------------------------------------|---------------|
| Display the Funds Center Classification             | Step <b>6</b> |
| Display the Funds Center Parent                     | Step <b>8</b> |
| Display the Mailing Address and Contact Information | Step 9        |

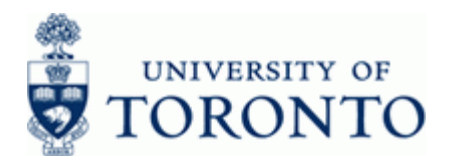

6. Click Classification

## Classification

| ि<br>Assignment Edit Goto Value assignment Extras Environment System Help                                                                                                    |            |
|----------------------------------------------------------------------------------------------------|------------|
| 🖉 🖉 🖉 🖉 🖓 🔛 🕼 🕼 🖓 🖾 🖓 🔛 🖉 🖉 🖉                                                                                                    |            |
| Classification                                                                                                    |            |
|                                                                                                    |            |
| Object     MArea     UDET       FM Area     UDET     Fm:Fnancial Servic       Funds Center     100654     Fm:Fnancial Servic       Class Type     041     Commitment funds centre |            |
| Assignments                                                                                                    |            |
| Cases Description Sta. S. Ik. Im. III   F5:ADMINISTRATION 0 Administration 1 0 10   COF0:Administration 1 0 10   III III   IIII IIIIIIIIIIIIIIIIIIIIIIIIIIIIIIIIIIII              |            |
|                                                                                                    |            |
|                                                                                                    |            |
|                                                                                                    |            |
|                                                                                                    |            |
|                                                                                                    |            |
|                                                                                                    |            |
|                                                                                                    | ↓ <i>∏</i> |
|                                                                                                    |            |

٩

In the *Assignments* section, if **Class** contains "**FS:xxxxx**" then the account is considered an "**Operating**" funding source.

7. Click Conternation to the Funds Center Display screen.

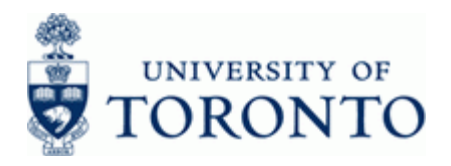

8. Click 🖁 Hierarchy

## **Funds Center Display**

| ビー<br>Funds center Edit Goto Extras Environment System Help           |                                          |
|-----------------------------------------------------------------------|------------------------------------------|
| 🖉 👘 4 🗐 1 😋 😧 🔒 🗄 (長) 約 約 約 約 回 🖉 🗐 🖳                                 | S. S. S. S. S. S. S. S. S. S. S. S. S. S |
| Funds Center Display                                                  |                                          |
| 😵 Period 🕼 Long Text Classification 🕄 Drilldown 🍪 Change documents 🔤  |                                          |
| FM Area UDFT University of Toronto                                    |                                          |
| 9 Funds Center 100654                                                 |                                          |
| Analysis Time Frame from 01.01.1900 Analysis Time Frame to 31.12.9999 |                                          |
| 🔏 Basic data 🔗 Hierarchy 📳 Address 🖓 Communication                    |                                          |
| िंदुर Fiscal years assignment                                         |                                          |
| Hierarchy Variant Superior funds center                               |                                          |
|                                                                       |                                          |
|                                                                       |                                          |
|                                                                       |                                          |
|                                                                       |                                          |
|                                                                       |                                          |
|                                                                       |                                          |
|                                                                       |                                          |
|                                                                       |                                          |
|                                                                       |                                          |
|                                                                       |                                          |
|                                                                       |                                          |
|                                                                       |                                          |
|                                                                       |                                          |
|                                                                       |                                          |
|                                                                       |                                          |
|                                                                       |                                          |
|                                                                       |                                          |
|                                                                       |                                          |
|                                                                       |                                          |
|                                                                       |                                          |
| ,                                                                     |                                          |
|                                                                       |                                          |
|                                                                       | 47                                       |
|                                                                       |                                          |

**9.** Click Address for the mailing address information or Communication for the telephone contact information.

### **Resource Information:**

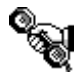

Contact your FAST team representative for additional assistance using this function: <a href="http://www.finance.utoronto.ca/fast/contacts.htm">http://www.finance.utoronto.ca/fast/contacts.htm</a>

## **Reference Guides:**

Display a Fund Master record:

http://www.finance.utoronto.ca/Assets/Finance+Digital+Assets/qrg/mstrec/fdisp.pdf